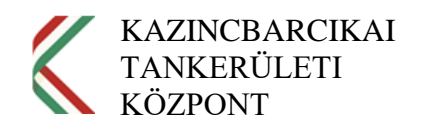

## Jelszóval védett tömörített fájl létrehozása

A Fájlkezelőben jelöljük ki a tömörítendő fájlokat, majd kattintsunk jobb egér gombbal a kijelölt területre. Húzzuk a kurzort a 7-Zip sorra, majd válasszuk a Hozzáad az archívumhoz... lehetőséget.

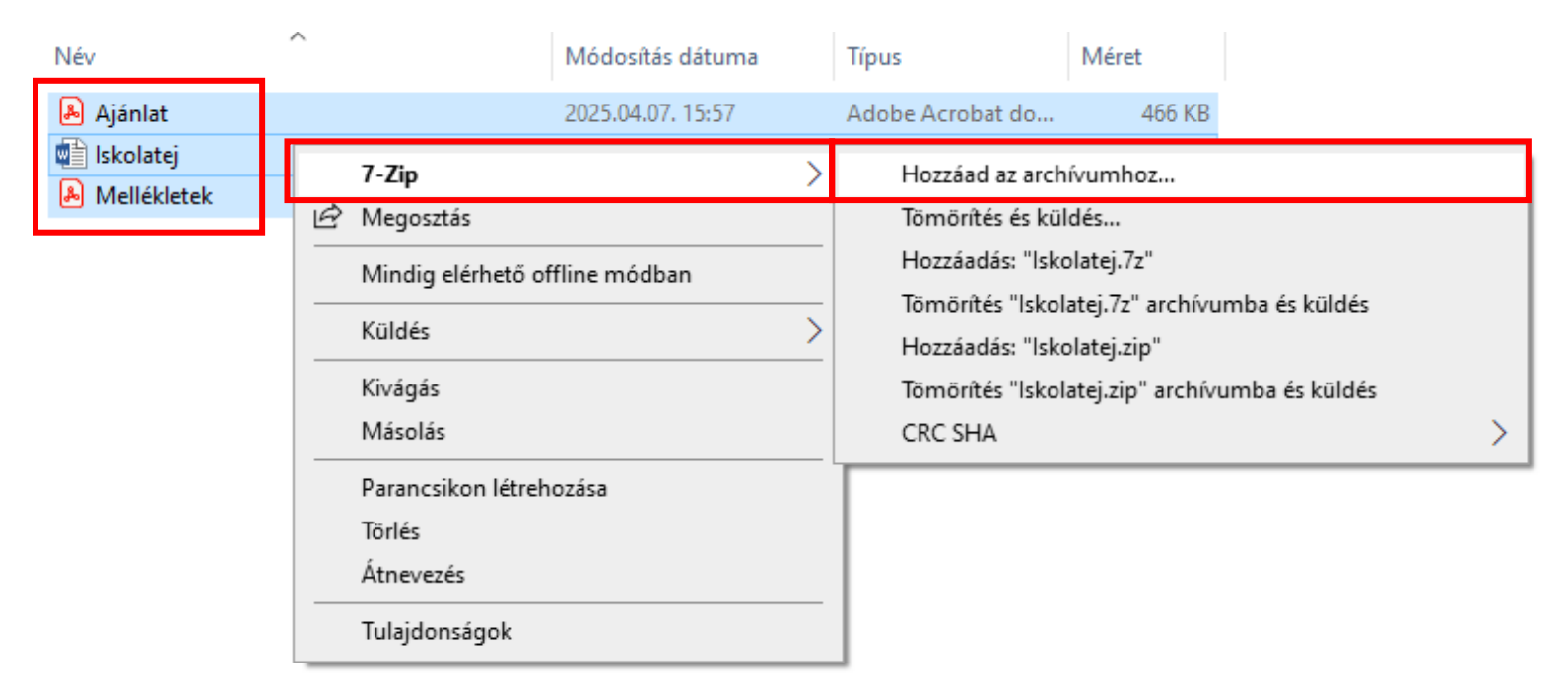

A felugró ablakban az Archívum sorban a "…" összerendelő gombra kattintva adjuk meg a tömörített fájl helyét és megnevezését. A fájl megnevezése a következő legyen: Árajánlat\_2025/2026. tanév – iskolagyümölcs- és iskolazöldség\_Ajánlattevő megnevezése

Az Archívum formátuma mezőben a legördülő listából válasszuk ki a zip vagy a 7z formátumot.

Ahhoz, hogy jelszóval védjük a tömörített fájlt, a **Titkosítás** részben **adjuk meg a jelszót**, amellyel védeni kívánjuk a fájlt. <u>A jelszó legven legalább 8 karakter</u> hosszú, tartalmazzon legalább egy nagybetűt, egy kisbetűt és egy számot.

Végül kattintsunk az **OK** gombra.

| Behelyezés archívumba                                        |                                      |                 |                                                                | ×                                             |  |  |  |
|--------------------------------------------------------------|--------------------------------------|-----------------|----------------------------------------------------------------|-----------------------------------------------|--|--|--|
| Arch ívum: O:\Jogi és Személy<br>Tömörített fájl.zip         | ügyi Főosztály\Digitáli:             | s ügyvitel \lsl | <olatej∖< td=""><td>~ []</td></olatej∖<>                       | ~ []                                          |  |  |  |
| Archívum formátuma:                                          | zip                                  | ~               | Aktualizálás módja:                                            | Fájlok behelyezése és cser $ \smallsetminus $ |  |  |  |
| Tömörítés foka:                                              | 9 - Ultra                            | $\sim$          | Útvonal                                                        | Relatív útvonal $\checkmark$                  |  |  |  |
| Tömörítés módja:                                             | * Deflate                            | ~               | Beállítások<br>SFX archívum létrehozása                        |                                               |  |  |  |
| Címtár mérete:                                               | * 32 KB Megosztott fájlok tömörítése |                 |                                                                |                                               |  |  |  |
| Szó mérete:                                                  | 128                                  | $\sim$          | Tömörítés után törölje a fájlt                                 |                                               |  |  |  |
| Tömör blokk méret:                                           |                                      | $\sim$          | Titkosítás                                                     |                                               |  |  |  |
| CPU számok:                                                  | 6 ~                                  | /6              | írja be a jelszót:                                             |                                               |  |  |  |
| A tömörítés memóriahasználata:<br>408 MB / 6449 MB / 8061 MB | * 80%                                | $\sim$          | Jelszo2025                                                     |                                               |  |  |  |
| A kitömörítés memóriahasználata                              | a:                                   | 2 MB            |                                                                |                                               |  |  |  |
| Darabolás kötetekre, bájt:                                   |                                      |                 | ✓ A jelszó megjelen ítése<br>Titkos ítási eliárás: ZipCrvpto ✓ |                                               |  |  |  |
| Tulajdonságok:                                               |                                      |                 |                                                                |                                               |  |  |  |
| Beállítások                                                  |                                      |                 | OK Mé                                                          | gsem Súgó                                     |  |  |  |

A tömörített fájl megnyitásakor a jelszó megadása miatt kizárólag az tekinthető meg, hogy milyen fájlokat tartalmaz, ám a fájok megnyitásához már szükség van a jelszó megadására.

| Jogi és Személyügyi Főosztály > Di      | gitális ügyvitel > lskolatej Tömörít          | tett fájl        |              |        |            |                   |
|-----------------------------------------|-----------------------------------------------|------------------|--------------|--------|------------|-------------------|
| Név                                     | Típus                                         | Tömörített méret | Jelszóvédett | Méret  | Tömörítési | Módosítás dátuma  |
| 🔈 Ajánlat                               | Adobe Acrobat dokumen                         | 446 KB           | lgen         | 466 KB | 5%         | 2025.04.07. 15:57 |
| 🖷 İskolatej                             | Microsoft Word-dokume                         | 396 KB           | lgen         | 416 KB | 5%         | 2025.04.07. 15:48 |
| 🔊 Mellékletek                           | Adobe Acrobat dokumen                         | 446 KB           | lgen         | 466 KB | 5%         | 2025.04.07. 15:58 |
| Jelszó megadása<br>() A(z) 'Ajánlat' fá | il jelszavas védelem alatt áll.               | ×                |              |        |            |                   |
| lírja be a jelszó<br>Jelszó:            | it az alábbi mezőbe.<br>Fájl kihagya<br>Mégse | ása              |              |        |            |                   |